## まとめて検索で電子ジャーナルを検索する方法

現在、OPAC の「明治学院大学の所蔵」のタブからは、本学が契約している電子ジャーナルを検索することが可能ですが、EBSCO Discovery Service(以下、「まとめて検索」)での検索に一本化されます。

【2023 年 3 月末(予定)】を目処に OPAC から電子ジャーナルのデータを削除する予定ですので、 電子ジャーナルは下記の方法で検索いただくようお願いいたします。

- <「明治学院大学図書館所蔵検索」画面の場合>
- ① 「まとめて検索(明治学院大学 Discovery)」のタブを選択し、検索したい電子ジャーナルのタ イトル、ISSN コード等を入力します。

|                                                                  | ようこそ ゲストさん                       |
|------------------------------------------------------------------|----------------------------------|
| 明治学院大学図書館 蔵書検索                                                   | <b>料</b> MyLibrary ログイン          |
| alls.                                                            | ベルプ 入力補助 English<br>②  ●         |
| TOP 🏛 図書館サービス 📲 利用者サービス                                          | ASK(図書館に質問) コンソーシアム横断検索 データベース一覧 |
| 明治学院大学の所蔵 CiNii Books (他大学の所蔵) CiNii Research (国内の論文・記事) NDLサーチ  | まとめて検索(明治学院大学Discovery)          |
|                                                                  |                                  |
| L 限 目 快 米 明治学院大学の 所厳を 検索します。                                     |                                  |
| <b>簡易検索</b> 詳細検索 分類検索                                            |                                  |
| the sociological quarterly Q 検索 シクリア                             |                                  |
|                                                                  |                                  |
| 1 ご利用案内                                                          |                                  |
| ■ CiNii Research(国内の論文・記事) について                                  |                                  |
| 2022年4月より国内の編入・記事使来は「CINII Articles」から「CINII Research」に変更になりました。 |                                  |

② 利用可能な電子ジャーナルがヒットすると、検索結果の先頭に 2 とタイトルが表示されます。 全文にアクセスするには、タイトルの下に青字で表示されているリンクをクリックしてくだ さい。タイトルでヒットしない場合は、画面左上の「電子ジャーナル・電子ブック」のリンク 先からお探しください。

| 新規検索 大学HP 図書館                                                             | HP 電子ジャーナル・                                        | 電子ブック                                                             |                           |                          |                    | Help(英語) |
|---------------------------------------------------------------------------|----------------------------------------------------|-------------------------------------------------------------------|---------------------------|--------------------------|--------------------|----------|
| meiji gakuin 機構<br>university ●<br>早<br>基本                                | ★中:明治学院大学ディス<br>すべての言語 ○日<br>ーワード ・<br>ト検索 詳細検索 検索 | かパリーサービス<br>本語 ○ 日本語と英語<br>the sociological quarte<br><u> 駆</u> > | erty C                    | ♀ のアイコンがヒ<br>ちらのリンク先から   | 出ない場合】<br>らお探しください | り。       |
| < 検索結果の絞り込み                                                               | 検索結果: 835                                          | ,420 のうち 1~10                                                     |                           | 闘連度▼ ペ-                  | ージ オプション▼ 共有▼      | ~        |
| 現在の検索 ・<br>スペースに自動的<br>IC"AND"を入れて検索:<br>the sociological quarterly<br>拡張 | Ô                                                  | The Sociological Q<br>全文アクセス<br>で Taylor & Francis 01/01          | uarter                    | ∫<br>【 <sup>♀</sup> のアイコ | ンが出る場合】            |          |
| 記事全文も検索<br>同等のサブジェクトを<br>適用                                               | 1. The So                                          | ciological Quarterly                                              | ,                         | こちらをクリッ                  | クしてください            | °°       |
| 限定条件                                                                      |                                                    | Taylor & Francis , データベー<br><mark>地**2novi.</mark> fulltext入手方法   | ス:明治学院大学図書館<br>OPACで所蔵を確認 |                          |                    |          |
| 🗌 フルテキストあり                                                                | 定期刊行物                                              | 配架場所                                                              |                           | 巻次                       |                    |          |
| □ 本学所蔵(OPAC)                                                              |                                                    | 電子資料(OPACを開く)                                                     |                           | 1960/01~最新号              |                    |          |

<図書館 Web サイトから検索する場合>

図書館 Web サイトにアクセスします。「資料検索」から「まとめて検索」を選択した上で、検索したい電子ジャーナルのタイトルや ISSN コード等を入力します。

|          | A WILL CARD                | MEIJI GAKUIT UTIVERSI<br>明治学院大学 図                        | †Y LİBRARY<br>書 館                                                                                                    |          |
|----------|----------------------------|----------------------------------------------------------|----------------------------------------------------------------------------------------------------|----------|
|          |                            |                                                          |                                                                                                    |          |
|          | 2                          |                                                          |                                                                                                    |          |
|          | 新型コロナウイルス機能<br>特点ページ/開催につい | 拡大防止のための回答師の対応についてはこちらをご覧く<br>て、各種サービス、白宅や学外から利用できる回古都資料 | ださい.                                                                                                    |          |
|          | ご利用室内・                     | Q 資料検索                                                   | 本日の閉館時間                                                                                                    |          |
|          | 蔵書・情報検索 ・                  | the sociological quarterly                               | · · · · · · · · · · · · · · · · · · ·                                                                                                    |          |
|          | コレクション紹介・                  | 〇 OPAC ® まどめて検索                                          | 自金 8:45-22:00 横道 8:45-20:50                                                                                                    |          |
| da Maria | 101-10-881 31.377 +        |                                                          | Information and a second second s | - Andrea |

② 利用可能な電子ジャーナルがヒットすると、検索結果の先頭に ♀ とタイトルが表示されます。
 全文にアクセスするには、タイトルの下に青字で表示されているリンクをクリックしてください。
 タイトルでヒットしない場合は、画面左上の「電子ジャーナル・電子ブック」のリンク先からお探しください。

| 新規検索 大学HP 図                                                          | 書館HP 電子ジャーナル                                                                  | 電子ブック                                                      |                           |                          |                     | Help(英語) |
|----------------------------------------------------------------------|-------------------------------------------------------------------------------|------------------------------------------------------------|---------------------------|--------------------------|---------------------|----------|
| Meili garvin<br>University                                           | 検索中:明治学院大学ディス<br>③ すべての言語 ○ 日:<br>キーワード · · · · · · · · · · · · · · · · · · · | かパリーサービス<br>本語 ○ 日本語と英語<br>the sociological quarte<br>調歴 > | riv z t                   | ? のアイコンがE<br>ららのリンク先から   | 出ない場合】<br>らお探しください。 | 明治学院大学   |
| ※検索結果の絞り込み                                                           | 検索結果: 83                                                                      | ,420 のうち 1~10                                              |                           | 関連度▼ /                   | ページ オプション▼ 共有▼      |          |
| 現在の検索<br>スペースに自動的<br>に"AND"を入れて検索<br>the sociological quartert<br>拡張 | y<br>y                                                                        | The Sociological Qu<br>全文アクセラ<br>I Taylor & Francis 01/01/ | uarter<br>960-現在          | 【<br>のアイ:                | コンが出る場合】            |          |
| 記事至文も検索<br>同等のサブジェクトを<br>適用                                          | 1. The So                                                                     | ciological Quarterly                                       |                           | し こちらをクリ <u>、</u>        | ックしてください。           | •        |
| 限定条件                                                                 | ·                                                                             | Taylor & Francis, データベー;<br>地本 xnovi. fulltext入手方法         | ス:明治学院大学図書館<br>OPACで所蔵を確認 | <u> </u>                 |                     |          |
| <ul> <li>□ フルテキストあり</li> <li>□ 本学所蔵(OPAC)</li> </ul>                 | 定期刊行物                                                                         | 配架場所<br>電子資料(OPACを開く)                                      |                           | <b>苍次</b><br>1960/01~最新号 |                     |          |

【問い合わせ先】 明治学院大学白金図書館利用サービス・電子情報課 unyou@mguad.meijigakuin.ac.jp 横浜図書館利用サービス・電子情報課 yokoun@mguad.meijigakuin.ac.jp